## 安装服务器

2.

下载并运行Smartbi xQuery Edition.exe。运行安装程序时,请先退出奇虎360等杀毒软件,360有可能导致安装失败。
Smartbi xQuery Edition - InstallShield Wizard

| <b>准备安装</b><br>InstallShield Wizard 准备安装程序时,请等待。                                                                                                    |
|----------------------------------------------------------------------------------------------------|
| Smartbi xQuery Edition 安装程序正在准备 InstallShield Wizard, 它可指导您完<br>Smartbi                                                                                                    |
| 请先退出"360安全卫士"和其他防火墙软件后,再启动安装程序!                                                                                                    |
|                                                                                                    |
| nstall5fileid - 取消                                                                                                    |
| 选择"我接受许可证协议中的条款",点击下一步。                                                                                                    |
| Smartbi xQuery Edition                                                                                                    |
| Smartbi xQuery Edition<br>许可证协议<br>请仔细阅读下面的许可证协议。                                                                                                    |
| Smartbi xQuery Edition<br>许可证协议<br>请仔细阅读下面的许可证协议。<br>最终用户软件许可协议                                                                                                    |
| Smartbi xQuery Edition<br>许可证协议<br>请仔细阅读下面的许可证协议。<br>最终用户软件许可协议<br>许可:<br>思迈特将本软件程序的使用权授予您。但您必须向本公司作以下保证:不在<br>本协议规定的条款之外使用、拷贝、修改、租赁或转让本系统或其中的任一部<br>份。                                                                                         |
| Smartbi xQuery Edition                                                                                                    |
| Smartbi xQuery Edition <b>许可证协议</b> 请仔细阅读下面的许可证协议。     最终用户软件许可协议     最终用户软件许可协议     详可:     思迈特将本软件程序的使用权授予您。但您必须向本公司作以下保证:不在本协议规定的条款之外使用、拷贝、修改、租赁或转让本系统或其中的任一部份。     您保证:     1. 只在一台机器上使用本系统;     ④ 我接受许可证协议中的条款 (A)     ① 我不接受许可证协议中的条款 (D) |

| 3. | 输入客户 | 信息包含 | 用户名和 | 公司名称后, | 点击下一步。 |
|----|------|------|------|--------|--------|
|    |      |      |      |        |        |

| martbixQuery Edition<br>客户信息<br>输入您的信息。 |                        |
|-----------------------------------------|------------------------|
| 请输入您的名字和所在公司的名称。                        |                        |
| 用户名(V):                                 |                        |
| test                                    |                        |
| 公司名称(C):                                |                        |
| test                                    |                        |
|                                         |                        |
|                                         |                        |
|                                         |                        |
| istalishield                            | < 上—步 (B) 下—步 (B) > 取消 |

4. 修改产品安装的目标文件夹,设置完成后点击下一步。

| Smartbi xQuery E          | Edition                                |   |
|---------------------------|----------------------------------------|---|
| <b>选择目的地位</b> 置<br>选择安装程序 | <b>置</b><br>:在其中安装文件的文件夹。              |   |
| 安装程序将在                    | 以下文件夹中安装 Smartbi xQuery Edition 5.0。   |   |
| 要安装到此文<br>然后选择其它          | 件夹,请单击"下一步"。要安装到其它文件夹,请单击"浏览",<br>文件夹。 |   |
| 目的地文件表                    | 夹                                      |   |
| D:\Smartbi_               | _xQuery 浏览 (R)                         |   |
| InstallShield ———         | < 上一步 (B) 下一步 (N) >                    |   |
| Smartbi xQuery            | Edition                                |   |
| 选择目的地                     |                                        |   |
| 选择安装程                     | 请选择安装文件夹。                              |   |
| <b>一一一</b> 一              | 路径(P):                                 | _ |
| 女 策 枉 序 代                 | D:\Smartbi_xQuery                      |   |
| 要安装到时<br>然后选择其            | 目录 (0):                                |   |
|                           | > 🏭 360PhoneInfo                       |   |
|                           | Program Files (x86)                    |   |
|                           | Smartbi                                |   |
|                           | Smartbi_Spreadsheet                    |   |
| Elephiniz                 | Smartbi_Spreadsheet306                 |   |
| D:\Smart                  | Januar Smartbi_xQuery                  |   |
| D. Condi C                |                                        |   |
| InstallShield —           | 确定 取消                                  | _ |
|                           |                                        |   |

5. 安装包会安装一个开源数据库Mysql,检测以确保端口没有被占用。

| Smartbi xQuery Edition                         | ×  |
|------------------------------------------------|----|
| <b>客户信息</b><br>输入您的信息。                         |    |
| 请输入知识库服务端口,并点击"检测知识库服务端口"按钮,确认端口》<br>有被其它程序占用。 | Ż  |
| 知识库服务端口号 (2): 6666                             |    |
| 检测知识库服务端口                                      |    |
| 应用服务器设置                                        |    |
| □ 注册为Windows服务                                 |    |
| InstallShield                                  |    |
| < <u>、上一歩(B)</u> 下一歩(B) > 耳                    | 则消 |
| L<br>注意: 注册为Windows服务功能请参考如何把smartbi注册后后台服务    | ×  |
| Smartbi xQuery Edition                         |    |
| <b>客户信息</b><br>輸入您的信息。                         |    |
| 请输入知识库服务 Smartbi xQuery Edition                | Ż  |
| 知识库服务端口号 6666端口可以使用!                           |    |
| 检测知识库服务                                        |    |
| 应用服务器设置                                        |    |
| □ 注册为Windows服务                                 |    |
| InstallShield                                  |    |
| < <u> &lt; 上一步 (B)</u> 下一步 (B) > ■             | 消  |

6. 系统的默认用户名和密码,进入系统时使用。点击安装,则进入产品安装界面

| Smartbi xQuery Edition                              |
|-----------------------------------------------------|
| <b>可以安装该程序了</b><br>向导已就绪,可以开始安装了。                   |
| 单击"安装"以开始安装。                                        |
| 如果要检查或更改任何安装设置,请单击"上一步"。单击"取消"退出安装向导。<br>超级用户及密码如下: |
| 用户: admin                                           |
| 密码: manager                                         |
| 演示用户及密码如下:                                          |
| 用户: demo                                            |
| 密码: demo                                            |
| InstallShield<br><上一步 (B) 安装 取消                     |
|                                                     |

7. 安装完成后,点击完成按钮则完成产品的安装。